## **Using Search Match**

In PeopleSoft it is a good practice to go through the Search Match process first to see if that student's information is already in the system. We want to avoid duplicate records as much as possible, because there is not a Merge process in Campus Solutions as there is in Orion.

| Navigate to Main Menu → Campus<br>Solutions → Campus Community →<br>Personal Information → Search Match<br>For Search Type always select Person.<br>Then click on the magnifying glass next<br>to Search Parameter.                                                                              | Search/Match   Enter any information you have and click Search. Leave fields blank for a list of all values.   Find an Existing Value   Search Criteria   Search Parameter:   begins with \$   Description:   begins with \$   Search Criteria   Search                                                                                                    |
|----------------------------------------------------------------------------------------------------|----------------------------------------------------------------------------------------------------|
| Select <b>PSCS Traditional</b> .                                                                                                    | Look Up Search Parameter Heit Search Type: Person Search Parameter: begins with \$ Description: begins with \$ Look Up Clear Cancel Basic Lookup                                                                                                    |
|                                                                                                    | Concern         Concern         Concern <t< th=""></t<> |
|                                                                                                    | FSGLACT     N     FSGLACTLoad       FSGLACTLOAD     N     FSGLACTLOAd       FSGLACTLOAD     N     SGLACTLOAd       FSGLACTLOAD     N     FSGLACTLOAd       FSGLACTLOAD     N     FSGLACTLOAd       FSGLIST     LOAD     N       FSGLIST     LOAD     N       FSGLIST     LOAD     N       FSGLIST     LOAD     N       FSGLIST     LOAD     N       FSGLIST     LOAD     N       FSGLIST     N     Basic Person Search Match       FSGLIST     N     Bio Demo Interfore search Match       FSGLIST     N     Bio Demo Interfore Search Match                                                                                                    |
|                                                                                                    | FSGJ         PERT         LOAD         N         FSGJ         PERT         Test         Score         Load         FSGJ         PERT         Load         FSGJ         PERT         Load         FSGJ         Score         Load         FSGJ         Score         Load         FSGJ         Score         Load         FSGJ         Score         Load         FSGJ         Score         Load         FSGJ         Score         Load         FSGJ         Score         Load         FSGJ         Score         Load         FSGJ         Score         Load         FSGJ         Score         Load         FSGJ         Score         Load         FSGJ         Score         Load         FSGJ         Score         Load         FSGJ         Score         Load         Score         Score <t< th=""></t<>                                                                                  |
|                                                                                                    | PSCS_CIM_HKSFLIN_CIM_HSINg in HK Spit env<br>PSCS_EA_N_EXternalAvardS Stage Rules<br>PSCS_EMAILADDR_N_Email Address Only<br>PSCS_SISLD_N_N_SLDS Load<br>PSCS_SIC_1_N_CS_SIC_Search Parameters 1<br>PSCS_TRADTIONAL_N_CS_Person_Traditional<br>PSCS_UCAS_N_UCAS_Applicant/import                                                                                                    |
| Click <b>Search</b> .                                                                                                    | Search/Match<br>Enter any information you have and click Search. Leave fields blank for a list of all values.                                                                                                    |
| <b>NOTE:</b> One way to save time would be to click "Save Search Criteria" at the bottom of the screen so that you do not have to select PSCS Traditional every time. It will automatically populate. You will be prompted to name your search Criteria. Then in the future, you will be able to | Find an Existing Value         ✓ Search Criteria         Search Type:       = +         Person       +         Search Parameter:       begins with +         PSCS_TRADTIONAL       •         Ad Hoc Search       •         Description:       begins with +                                                                                                    |

| select that Saved Search by clicking the<br>drop down box next to "Use Saved<br>Search."                                                                                                    |                                                                                                    |
|----------------------------------------------------------------------------------------------------|----------------------------------------------------------------------------------------------------|
| Click the Search Result Code Magnifying<br>Glass and choose <b>PSCS_TRAD_RESULT</b><br>NOTE: You can also select User Default<br>underneath Search Result Code to set<br>this as a default so that you do not have<br>to enter it each time. | Search Criteria         Search Type:       Person         Search Parameter:       PSCS_TRADTIONAL         CS_Person_Traditional         Search Result Rule         Search Result Rule         Search Result Rule         Search Result Rule         Search Criteria         Search Criteria         Search Criteria         Search Criteria         Search Criteria         Search Fields         Value         Address Line 1         City         First Name Search |
| Enter the student's first and last name<br>(or any other search criteria that you<br>have), then tab or click into another<br>field. The search button will be greyed<br>out until your cursor is in another field.                          | Employees       Resources       Help Center         Employees       Resources       Help Center         Search Criteria                                                                                                    |
| Click Search.                                                                                                    | Search Result Rule Search Result Code:  Q User Defaus Search Citeria Search Fields Search Fields                                                                                                    |
| NOTE: You know that the search is in                                                                                                    | Address Line 1                                                                                                    |
| process when you see a spinning wheel off to the right hand side of your screen.                                                                                                    | City Q                                                                                                    |
|                                                                                                    | Last Name Search HOLMES                                                                                                    |

Identify your student on the list.

IMPORTANT: If you see that the student has multiple accounts, please submit a Help Desk ticket.

|      |                                                            |            | En            | ployees   | Resources                                                                                                    | Help Center              |                     |                       |
|------|------------------------------------------------------------|------------|---------------|-----------|----------------------------------------------------------------------------------------------------|--------------------------|---------------------|-----------------------|
|      | FLORII<br>STATE COLL<br>AT JACKNOWN                        | DA         |               |           |                                                                                                    |                          |                     |                       |
| Sea  | rch Param                                                  | neter: F   | SCS_TRAD      | TIONAL    | CS_Person                                                                                                    | _Traditional             |                     |                       |
| Res  | Asult Code: DSCS_TDAD_DESUIL CS_Dareon Traditional Desuite |            |               |           |                                                                                                    |                          |                     |                       |
| - 51 | arch Res                                                   | itte Sum   | mary          |           |                                                                                                    |                          |                     |                       |
|      | , and the second                                           | into ordin | ind y         | 97        |                                                                                                    |                          | Retu                | m to Search Criteria  |
|      | Number o                                                   | f ID's Fo  | ound: 17      | 0         |                                                                                                    |                          |                     |                       |
|      | Search O                                                   | rder Nur   | mber:         | 50        | Name Only                                                                                                    |                          |                     |                       |
| Sear | earch Results                                              |            |               |           | and the second second sec | Personalize   Find   Vie | w 100   🖉 🛛 First 🕻 | 254-273 of 273 🚺 Last |
| Rea  | ults R                                                     | esults2    | Additional In | formation | Name Effe                                                                                                    | ctive                    | Deservers           |                       |
|      |                                                            |            | Empl ID       | Name Type | and Date                                                                                                    | Einst Name               | Middle Name         | Last Name             |
| 254  | Carry ID                                                   | Detail     | 3177914       | PRI       | 06/16/201                                                                                                    | 3 Michelle               | Charron             | Hollie                |
| 255  | Carry ID                                                   | Detail     | 3177914       | PRI       | 01/01/190                                                                                                    | 1 Michelle               | Charron             | Hollie                |
| 256  | Carry ID                                                   | Detail     | 3187297       | PRI       | 01/01/190                                                                                                    | 1 Mi'lisa                | Chantel             | Holzendorf            |
| 257  | Carry ID                                                   | Detail     | 3187297       | PRI       | 02/24/201                                                                                                    | 4 Mi'Lisa                | Chantel             | Holzendorf            |
| 258  | Carry ID                                                   | Detail     | 3197400       | PRI       | 04/18/201                                                                                                    | 6 Michael                | A                   | Holmes                |
| 259  | Carry ID                                                   | Detail     | 3197400       | PRI       | 01/01/190                                                                                                    | 1 Michael                | A                   | Holmes                |
| 260  | Carry ID                                                   | Detail     | 3197400       | PRI       | 07/22/201                                                                                                    | 5 Michael                | A                   | Holmes                |
| 261  | Carry ID                                                   | Detail     | 3198639       | PRI       | 01/09/200                                                                                                    | 3 Michael                | Armstrong           | Holness               |
| 262  | Carry ID                                                   | Detail     | 3198639       | PRI       | 01/01/190                                                                                                    | 1 Michael                | Armstrong           | Holness               |
| 263  | Carry ID                                                   | Detail     | 3200699       | PRI       | 10/16/200                                                                                                    | 7 Michael                | A                   | Holt                  |
| 264  | Carry ID                                                   | Detail     | 3200699       | PRI       | 01/01/190                                                                                                    | 1 Michael                | A                   | Holt                  |
| 265  | Carry ID                                                   | Detail     | 3201031       | PRI       | 02/12/200                                                                                                    | 8 Michael                | н                   | Holland               |
| 266  | Carry ID                                                   | Detail     | 3201031       | PRI       | 01/01/190                                                                                                    | 1 Michael                | н                   | Holland               |
| 267  | Carry ID                                                   | Detail     | 3207733       | PRI       | 10/04/201                                                                                                    | 6 Mikayla                | Carole              | Holiness              |
| 268  | Carry ID                                                   | Detail     | 3207733       | PRI       | 08/07/201                                                                                                    | 5 Mikayla                | Carole              | Holiness              |
| 269  | Carry ID                                                   | Detail     | 3228081       | PRI       | 01/29/201                                                                                                    | 6 Michelle               | Kenyetta            | Holley                |
| 270  | Carry ID                                                   | Detail     | 3228826       | FR1       | 03/14/201                                                                                                    | 6 MIKKYLA                | LOREN               | HOLLIDAY              |
| 271  | Carry ID                                                   | Detail     | 3228826       | PRI       | 05/04/201                                                                                                    | 6 Mikkyla                | Loren               | Holliday              |
| 272  | Carry ID                                                   | Detail     | 3261908       | PRI       | 10/17/201                                                                                                    | 6 Michael                | Andrew              | Holbrook              |
| c15  | Carry ID                                                   | Detail     | 9500601       | PRI       | 02/21/201                                                                                                    | 7 Miya                   | Michelle            | Holmes                |